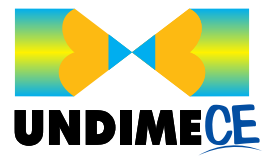

## COMO INSTALAR NO CELULAR

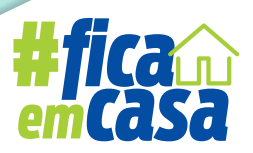

🖸 🌄 🖌 \cdots

## 20:02 🛢 11/ الله 🗐 🕄

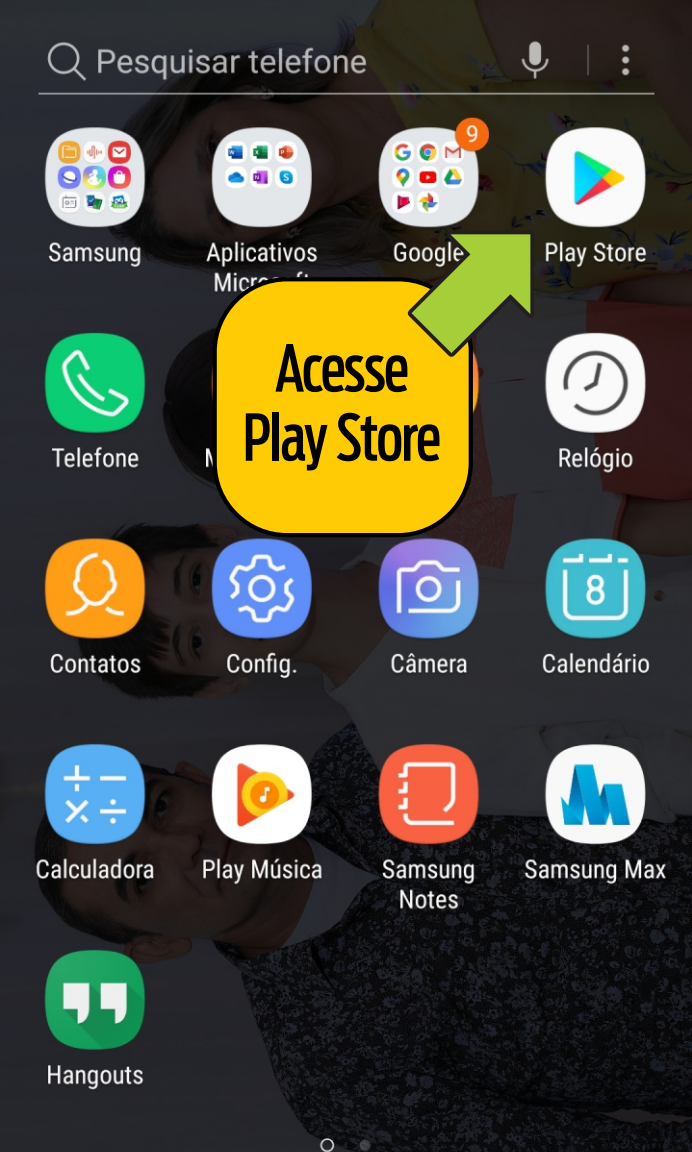

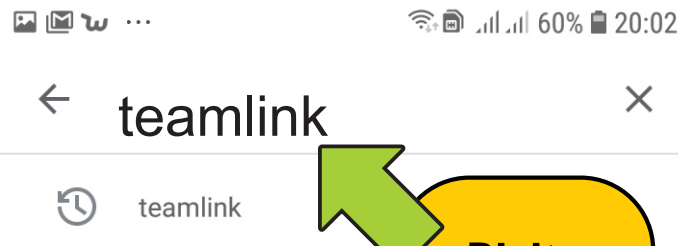

videoconferência - Te **Digite** teamlink

Q team link

Q teamlink video

Q steam link app

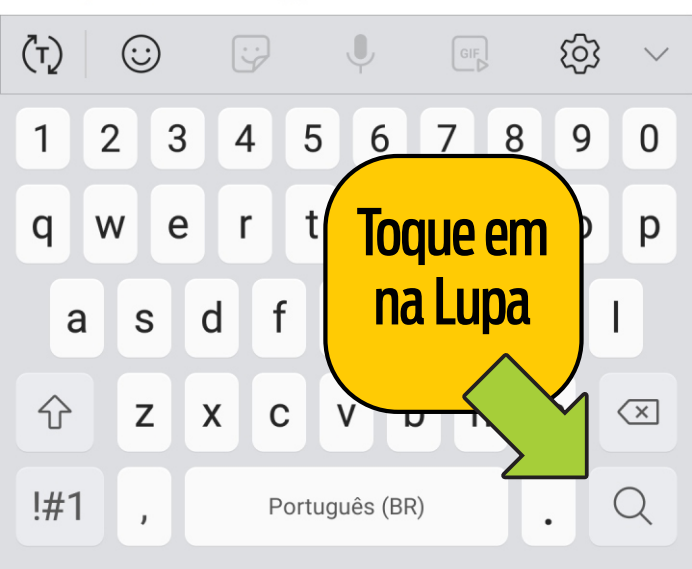

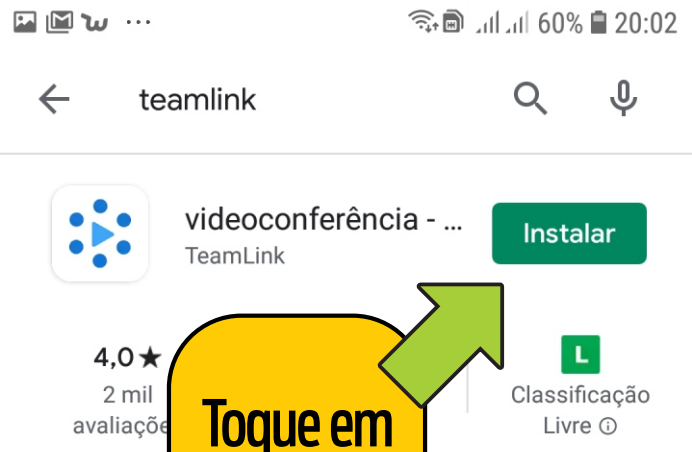

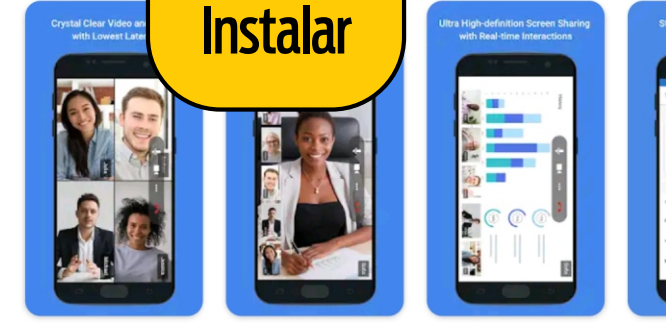

Livre, videoconferência, Webconferência, compartilhamento de tela

Você também pode gostar de... ightarrow

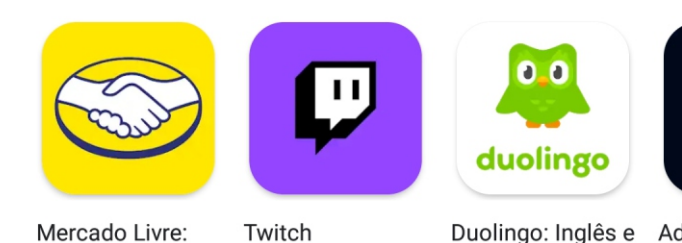

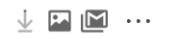

20:02 🛢 🛞 اندانا 📾 🗊

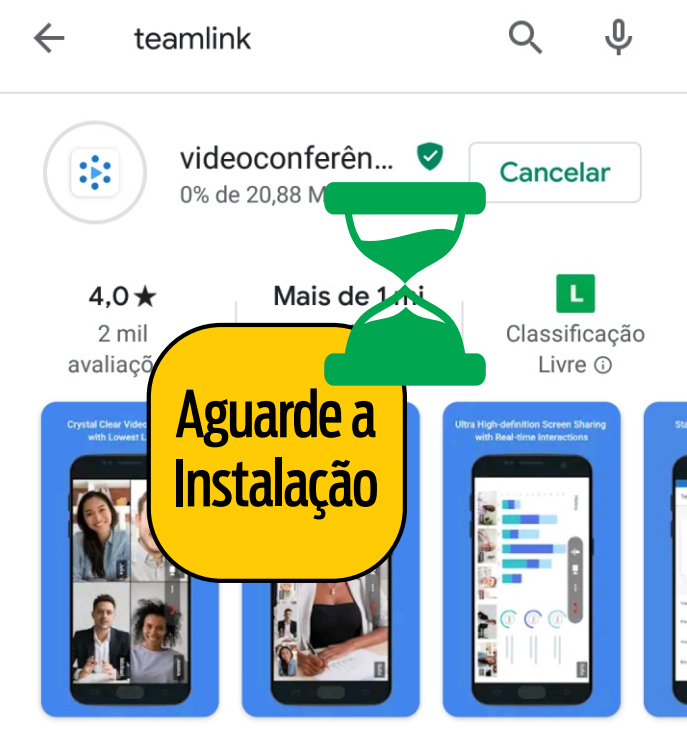

Livre, videoconferência, Webconferência, compartilhamento de tela

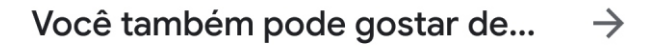

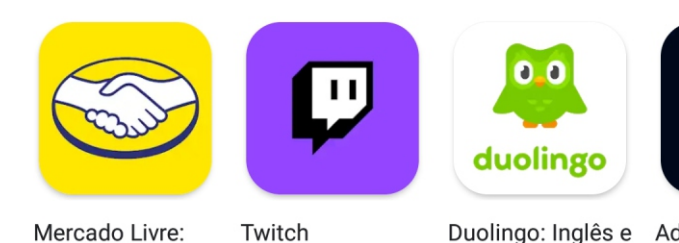

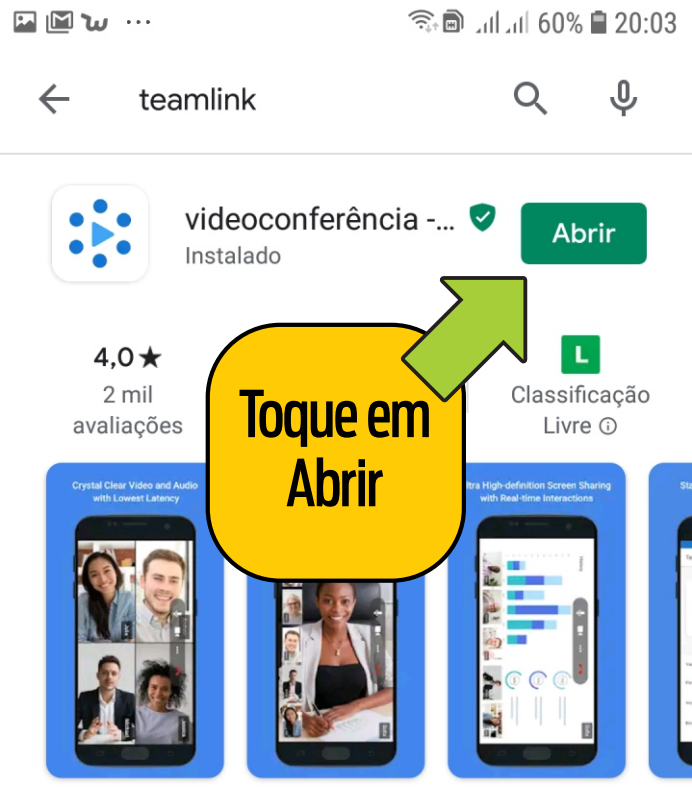

Livre, videoconferência, Webconferência, compartilhamento de tela

Você também pode gostar de... o

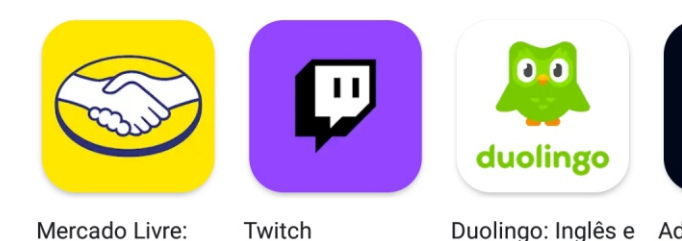

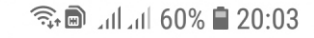

🖬 🖬 🐿 \cdots

(j)

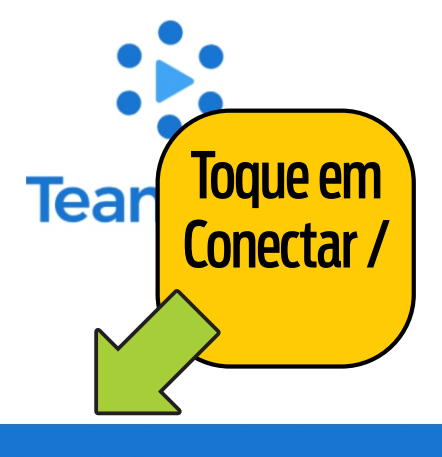

## **Conectar / Inscrever-se**

## Participar de uma reunião sem uma conta

Ao usar o TeamLink, você concorda com os Termos de serviço e Política de Privacidade do TeamLink.

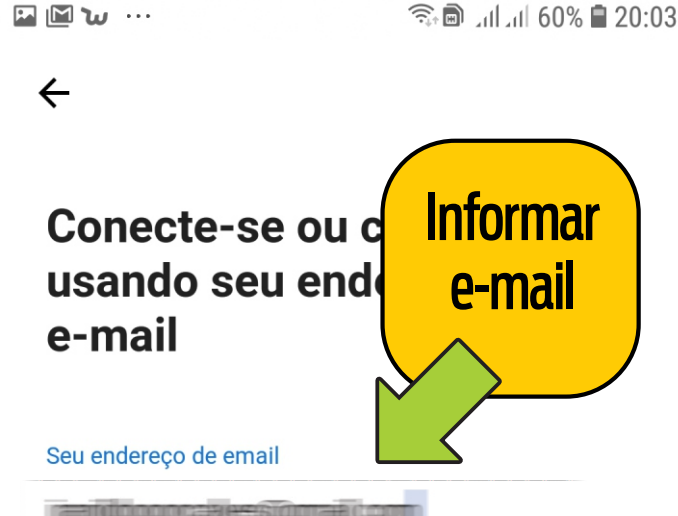

Obter código

Ou conecte-se com

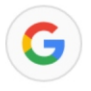

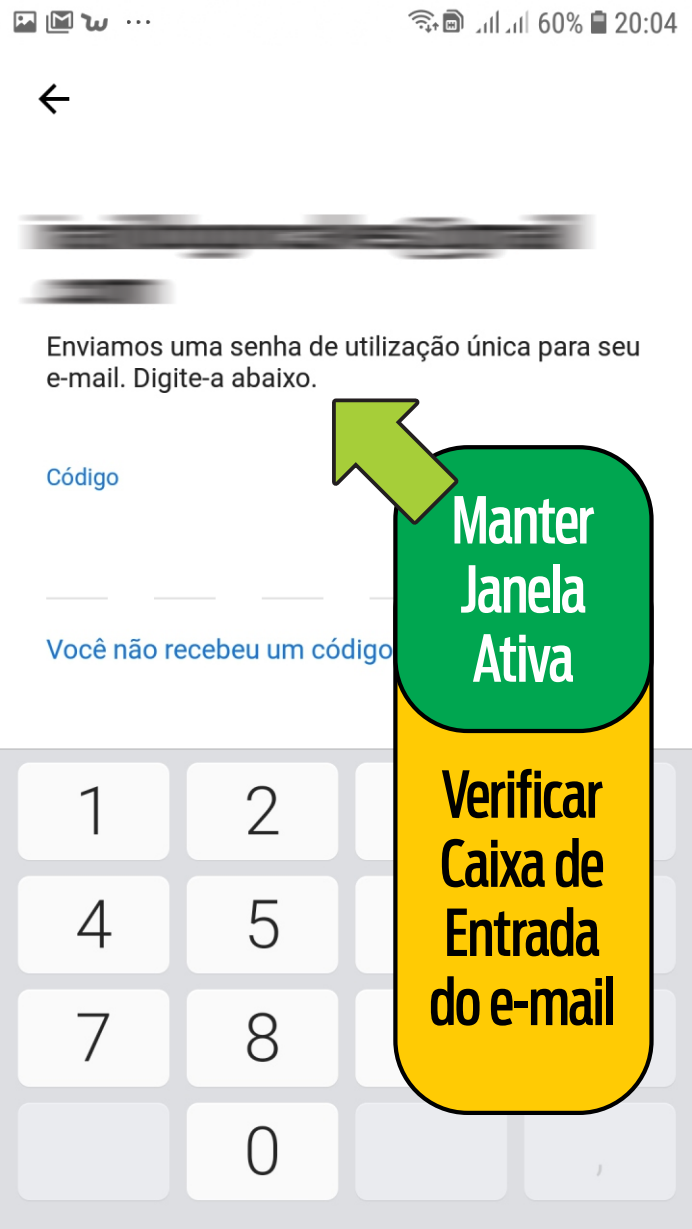

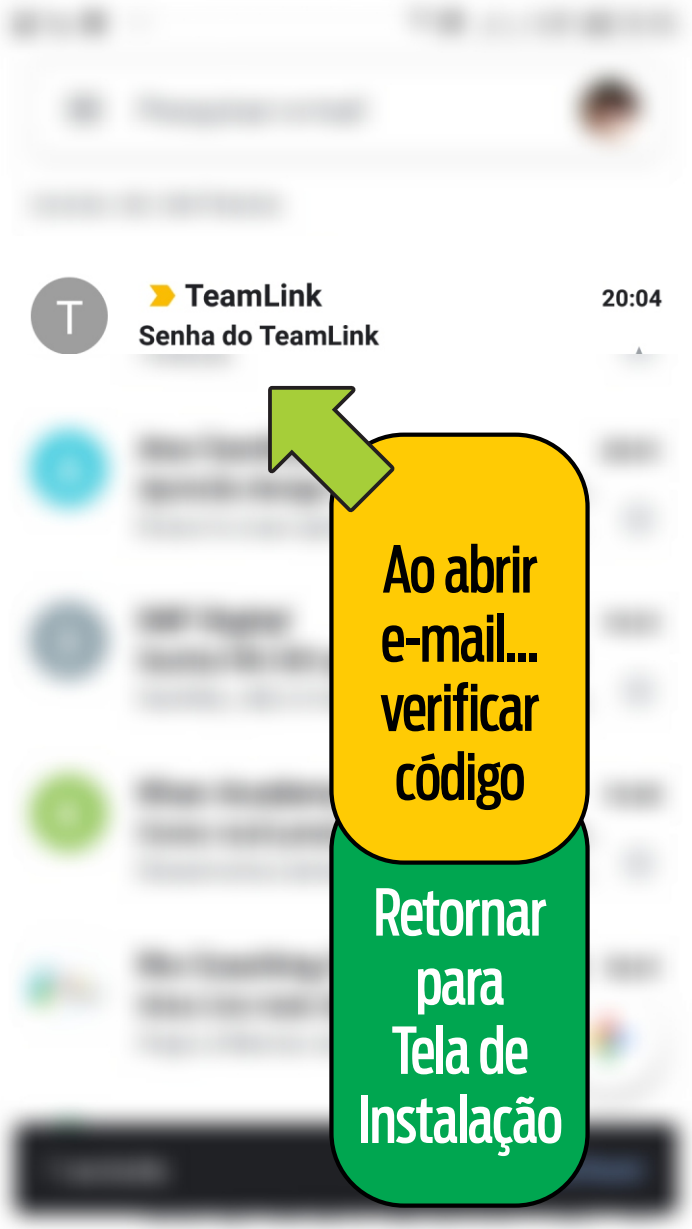

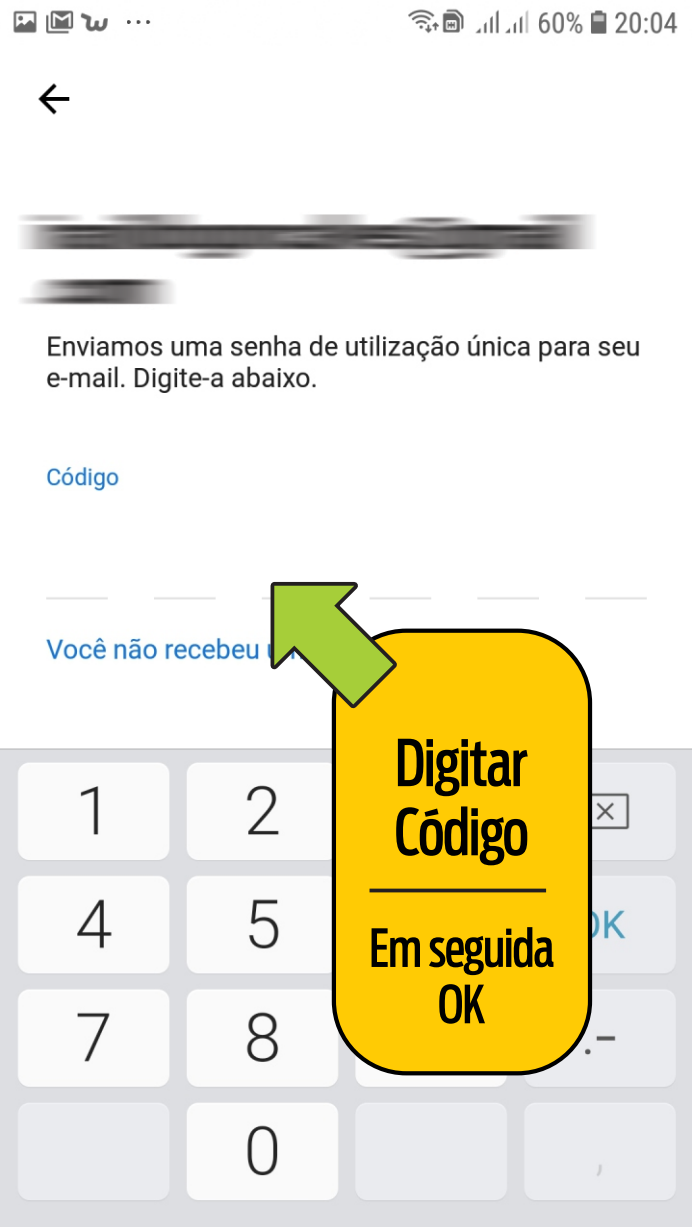

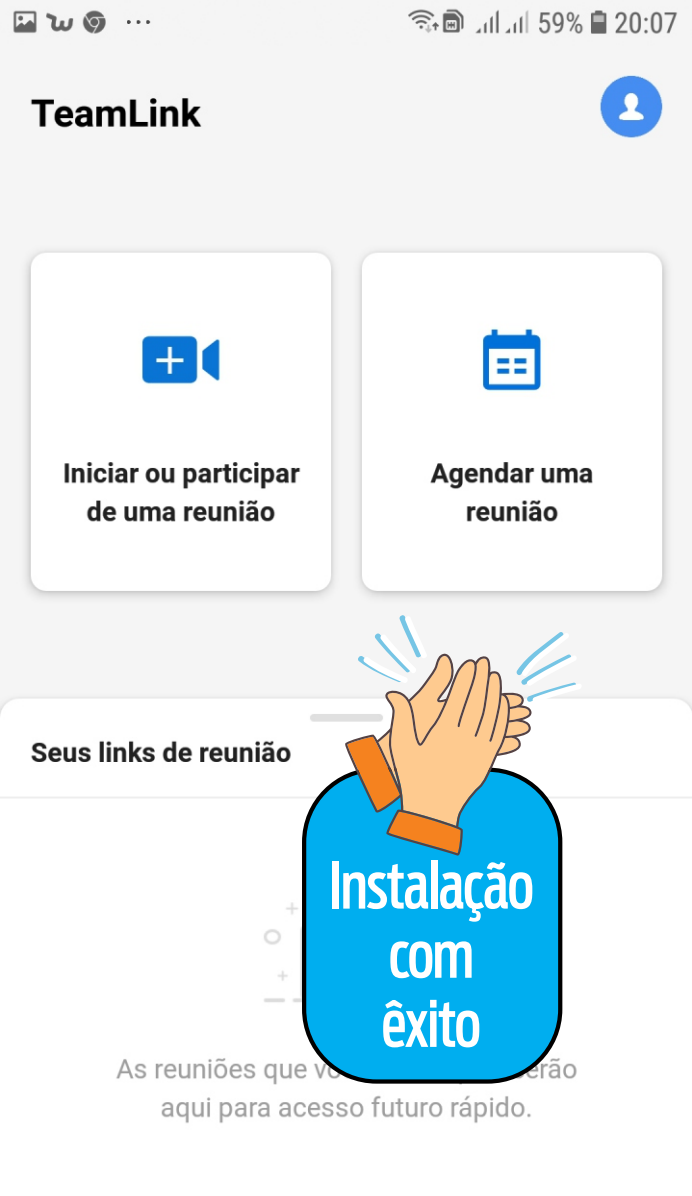